## **Completing an Observation in Tk20**

- 1) Log into My USI.
- 2) Click on the Tk20 icon. You should see this screen.

| Tk20{ sour           | HERN | NDIANA             |                    | • 14     |      |
|----------------------|------|--------------------|--------------------|----------|------|
|                      |      |                    |                    |          | Help |
| MESSAGES             | >    | RECENT MESSAGES    |                    |          |      |
| TASKS                | >    |                    |                    |          |      |
| PREFERENCES          | >    | Name               | From               | Received |      |
| CONCEPTUAL FRAMEWORK |      | There are no messa | ges in your inbox. |          |      |
| GENERAL FORUMS       | >    |                    |                    |          |      |
| ARTIFACTS            | >    |                    |                    |          |      |
| COURSES              | >    |                    |                    |          |      |
| FIELD EXPERIENCE     | >    |                    |                    |          |      |
| PORTFOLIOS           | >    |                    |                    |          |      |
| SURVEYS              | >    |                    |                    |          |      |

3) Click on the tab at left labeled "Courses." Click on "Coursework." Click on "Observations."

| Tk20{ sou            | THERN NI         | <b>T</b> k20{ so |             | Tk20{so        | UTHERN   |
|----------------------|------------------|------------------|-------------|----------------|----------|
|                      | $\equiv$         |                  | $\equiv$    |                | $\equiv$ |
| НОМЕ                 | ~ <              | HOME             | >           | НОМЕ           | >        |
| MESSAGES             | >                | ARTIFACTS        | >           | ARTIFACTS      | >        |
| TASKS                | >                | COURSES          | ~           | COURSES        | ~        |
| PREFERENCES          | >                | COURSES          | ~           | COURSES        | >        |
| CONCEPTUAL FRAMEWORK | ( )              | My Courses       | ~ <         | COURSEWORK     | ~        |
| GENERAL FORUMS       | >                | Dashboard        |             | Assignments    | >        |
| ARTIFACTS            | > <mark>_</mark> |                  | >           | Projects       | >        |
|                      | <b>&gt;</b>      | MY TEMPLATES     | <b>&gt;</b> | Quizzes        | >        |
| FIELD EXPERIENCE     | >                | REPORTS          |             | Exams          | >        |
| PORTFOLIOS           | >                | LIBRARIES        | > N         | Course Binders | >        |
| SURVEYS              | >                | FIELD EXPERIENCE |             | Observations   | <u> </u> |
|                      |                  | PORTFOLIOS       | >           | Assess         |          |
|                      |                  | SURVEYS          | >           | Folders        |          |
|                      |                  |                  |             | MY TEMPLATES   | >        |

4) All Ways of Knowing courses will be scored using multiple rubrics. Select the rubric you will use first in evaluating student coursework by clicking on it.

| Tk20{so        | UTHERN | NDIANA  |                                  |                         |                                  | 🗬 🥊 🧘 hi, tamara                 |                       |
|----------------|--------|---------|----------------------------------|-------------------------|----------------------------------|----------------------------------|-----------------------|
| НОМЕ           | ■<br>> | Courses | > Coursework > <b>Observatio</b> | Help                    |                                  |                                  |                       |
| ARTIFACTS      | >      | OBSER   | VATIONS                          |                         |                                  |                                  |                       |
| COURSES        | ~      |         | Prov.                            |                         |                                  |                                  |                       |
| COURSES        | >      |         |                                  |                         |                                  |                                  |                       |
| COURSEWORK     | ~      |         | Title 🔺                          | Term $\bigtriangledown$ | Course Number $\bigtriangledown$ | Section Title $\bigtriangledown$ |                       |
| Assignments    | >      |         | Assessment using CORE            | Fall 2011               | HIST 298.                        | Historical Methods               |                       |
| Projects       | >      |         | 39 EE Writing Intensive          |                         |                                  |                                  |                       |
| Quizzes        | >      |         | Rublic                           |                         |                                  |                                  |                       |
| Exams          | >      |         | Assessment using CORE            | Fall 2011               | HIST 298.                        | Historical Methods               |                       |
| Course Binders | >      |         | Rubric                           |                         |                                  |                                  |                       |
| Observations   | ~ <    |         | Assessment using CORF            | Fall 2011               | HIST 298                         | Historical Methods               |                       |
| Assess         |        |         |                                  | 39 Ways of Knowing      |                                  |                                  | - instantica metalous |
| Folders        |        |         | Outcome 2                        |                         |                                  |                                  |                       |
| MY TEMPLATES   | >      |         |                                  |                         |                                  |                                  |                       |

5) You will now see a screen that lists each student in the course as in the screen below.

| HOME             | 1   |                      |                     |                                |             |    |
|------------------|-----|----------------------|---------------------|--------------------------------|-------------|----|
| ARTIFACTS        | >   | ASSESSMENT USING COR | E 39 WAYS OF KNOWII | NG: HI RUBRIC                  |             |    |
| COURSES          | ~   | ASSESSMENT INFORMAT  | ION                 |                                |             |    |
| COURSES          | >   |                      |                     |                                |             |    |
| COURSEWORK       | >   | Assessment Name:*    | Assessment using    | CORE 39 Ways of Knowing: HI Ri | ubric       |    |
| Assignments      | >   | Total Weight:        | 0.0                 |                                |             |    |
| Projects         | >   |                      |                     |                                |             |    |
| Quizzes          | >   | Include in Grade?    | O Yes               |                                |             |    |
| Exams            | >   |                      | O No                |                                |             |    |
| Course Binders   | >   | Matthew              | +                   |                                |             |    |
| Observations     | ~ < |                      |                     |                                |             |    |
| Assess           |     |                      | Title               | Status                         | Submit Date | Gr |
| Folders          |     |                      | There is no data to | display.                       |             |    |
| MY TEMPLATES     | >   |                      |                     |                                |             |    |
| REPORTS          |     | Joshua               | +                   |                                |             |    |
| LIBRARIES        | >   |                      |                     |                                |             |    |
| FIELD EXPERIENCE | >   |                      | Title               | Status                         | Submit Date | Gr |

6) To complete an observation for each student click green "Add New" button to the student's name and the Rubric will open. Complete the rubric for the student being sure to only click the radial buttons to indicate the student's level of performance for each criteria. The score field will be filled in automatically, so do not enter anything into the field. You may add comments if so desired, but most students are unlikely to read it (unless they regularly go into Tk20).

|                | $\equiv$ | Courses ) Coursework ) Observat         | ions > Assessment using ()                                                                                                    | DE 30 Wave                | Add New Obser             | vations                    | (     |  |  |
|----------------|----------|-----------------------------------------|----------------------------------------------------------------------------------------------------|---------------------------|---------------------------|----------------------------|-------|--|--|
| HOME           | >        |                                         | ions / Assessment using CC                                                                                                    | NE 55 Ways                | Aud New Obser             | vacions                    |       |  |  |
| ARTIFACTS      | >        | ADD NEW OBSERVATIONS                    |                                                                                                    |                           |                           |                            |       |  |  |
| COURSES        | ~        | HISTORICAL INOU                         | RY: WAYS OF KNOWING                                                                                                    | RUBRIC FOR C              |                           | UM ASSESSMEN               | т     |  |  |
| COURSES        | >        |                                         | Students demonstrate an understanding of the uses of documents and artifacts as a method and means of relating events, ideas, and achievements to the context of their times, examining the significance of continuity and change, and assessing the roles of individuals, |                           |                           |                            |       |  |  |
| COURSEWORK     | ~        | achievements to the context of their t  |                                                                                                    |                           |                           |                            |       |  |  |
| Assignments    | >        | institutions, and social processes on t | he human experience.                                                                                                    |                           |                           |                            |       |  |  |
| Projects       | >        | Rubric                                  |                                                                                                    | Exceeds                   | Meets                     | Fails to Meet              |       |  |  |
| Quizzes        | >        |                                         |                                                                                                    | Expectations              | Expectations              | Expectations               | Score |  |  |
| Exams          | >        |                                         | Demonstrates                                                                                                    | O 2                       | O 1                       | 0 0                        | Score |  |  |
| Course Binders | >        |                                         | understanding of the uses<br>of historical documents                                                                                                    | Supports a                | Supports an               | Little or no               |       |  |  |
| Observations   | ~ <      |                                         | and artifacts as a method                                                                                                    | well-defined              | argument                  | analysis of                |       |  |  |
| Assess         |          |                                         | and means of viewing the                                                                                                    | argument<br>about the     | about the<br>past through | primary<br>and/or          |       |  |  |
| Folders        |          |                                         | □ NA                                                                                                    | past through              | analysis of               | secondary                  |       |  |  |
| MY TEMPLATES   | >        |                                         |                                                                                                    | accurate and<br>effective | some primary<br>sources   | sources, or<br>analysis is |       |  |  |
|                |          |                                         |                                                                                                    | analysis of               | and/or                    | substantially              |       |  |  |

7) After you have scored the rubric, scroll to the bottom of the page and click "Submit" - *do not complete the other fields*.

| GRADE          |                                       |
|----------------|---------------------------------------|
| Record Name:*  | CORE 39 Ways of Knowing; HI Rubric #1 |
| Grade:         |                                       |
| Rubrics Total: | 0.0                                   |
| Total Mean:    | 0.0                                   |
| Score:         | 0.0                                   |
|                |                                       |
|                | Submit Button Save Close              |
|                |                                       |

Repeat for the entire class. If a student does not complete the exam, we might ask that you start the observation, but do not complete the rubric, so that we can measure the non-completers.

You can change the scoring for an individual student after you have previously submitted the assessment by following these steps.

- a. Click in the box next to the rubric that you want to revise.
- b. Click on the "Delete" icon.
- c. Re-score the student's work and be sure to click "Submit" at the bottom again.

| Tk20{ southern Indiana  |        |                            |                                    |                          |            | L HI, TAMARA  |
|-------------------------|--------|----------------------------|------------------------------------|--------------------------|------------|---------------|
| НОМЕ                    | ■<br>> | Courses > Coursework > Obs | servations > Assessment using CORE | 39 EE Writi              |            | Help          |
| ARTIFACTS               | >      | ASSESSMENT USING COR       | RE 39 EE WRITING INTENSIVE RU      | BRIC                     |            |               |
| COURSES                 | ~      | ASSESSMENT INFORMAT        | ΓΙΟΝ                               |                          |            |               |
| Courses<br>Coursework   | ><br>~ | Assessment Name:*          | Assessment using CORE 39 EE        | Writing Intensive Rubric |            |               |
| Assignments             | >      | Total Weight:              | 0.0                                |                          |            |               |
| Projects                | >      | la clude in Canada2        |                                    |                          |            |               |
| Quizzes                 | ><br>、 | include in Grade?          | <ul><li>Yes</li><li>No</li></ul>   |                          |            |               |
| Exams<br>Course Binders | >      | Matthew                    |                                    |                          | b.         | Delete        |
| Observations            | ~ <    |                            |                                    |                          |            |               |
| Assess                  |        |                            | Title                              | Status                   | Subm       | it Date       |
| Folders                 |        |                            | CORE 39 EE Writing                 | Assessment Complete      | a          | Select rubric |
| MY TEMPLATES            | >      |                            | Intensive Rubric #1                |                          | <i>u</i> . |               |